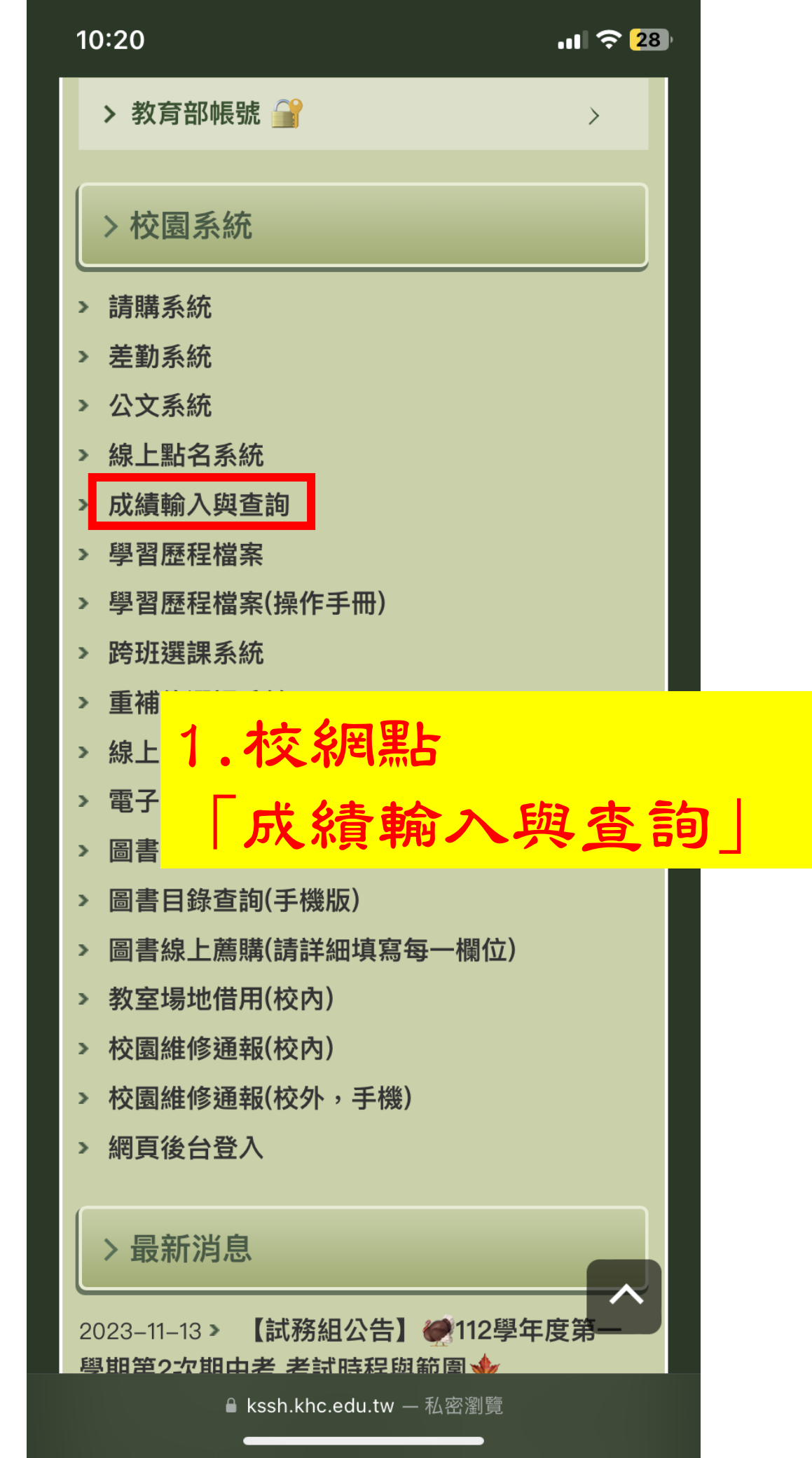

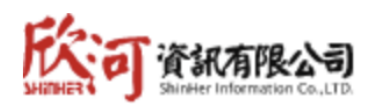

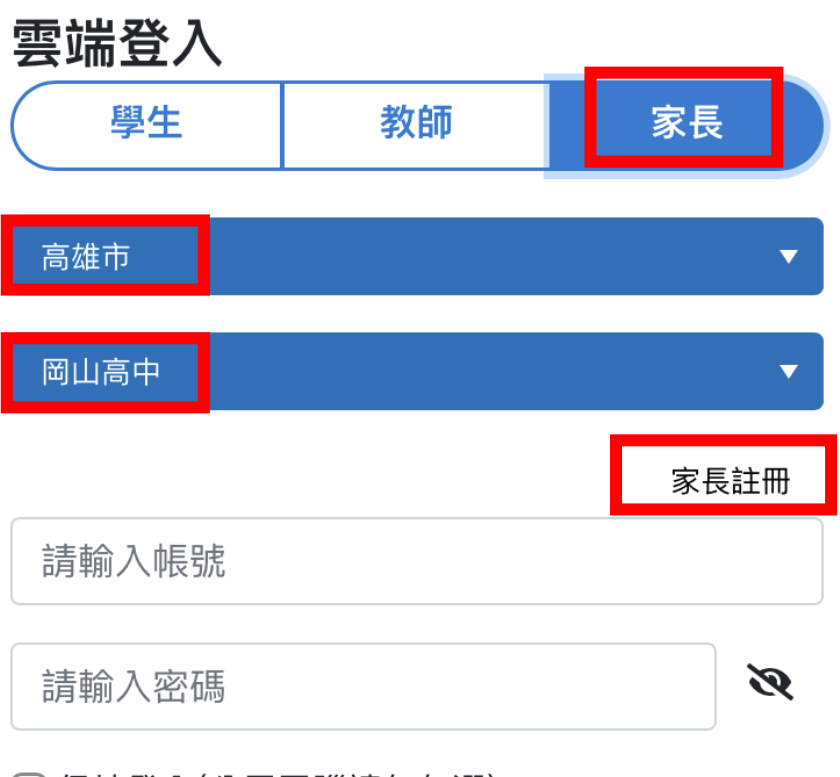

🗋 保持登入(公用電腦請勿勾選)

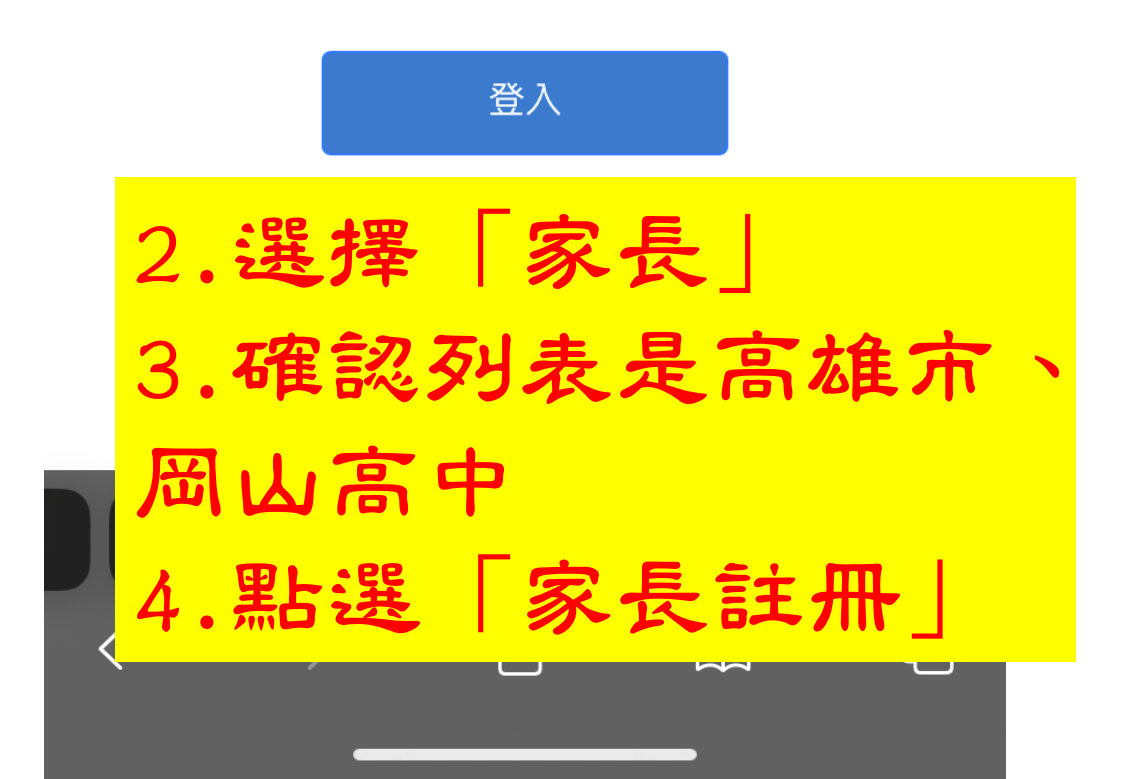

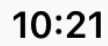

**...| 🔶 2**7

國立岡山高級中學 智慧校

## 家長註冊

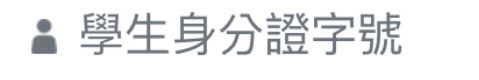

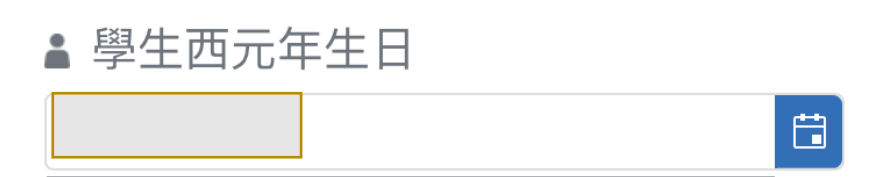

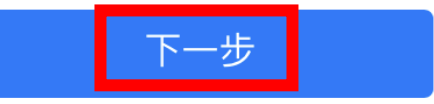

回登入頁面

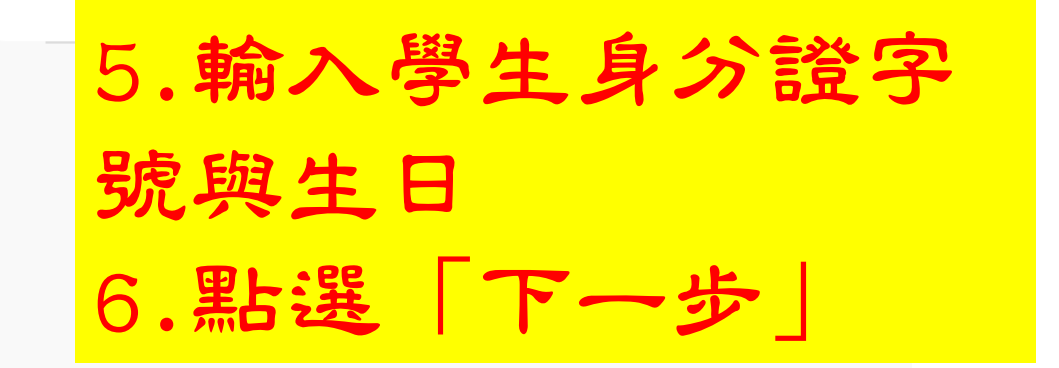

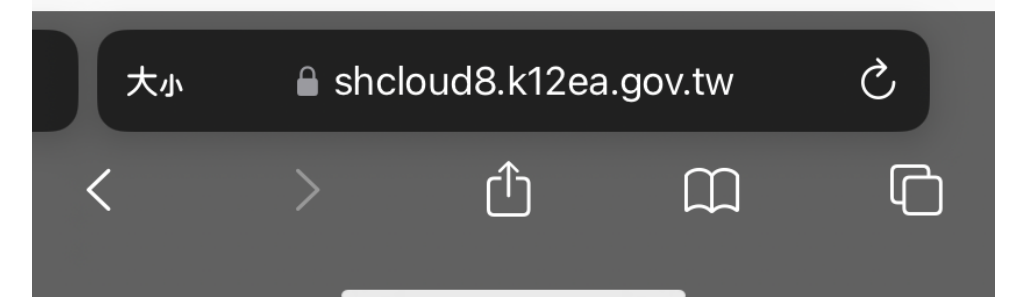

.... 穼 🔼

**國立岡山高級中學** 智慧校

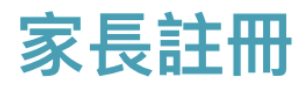

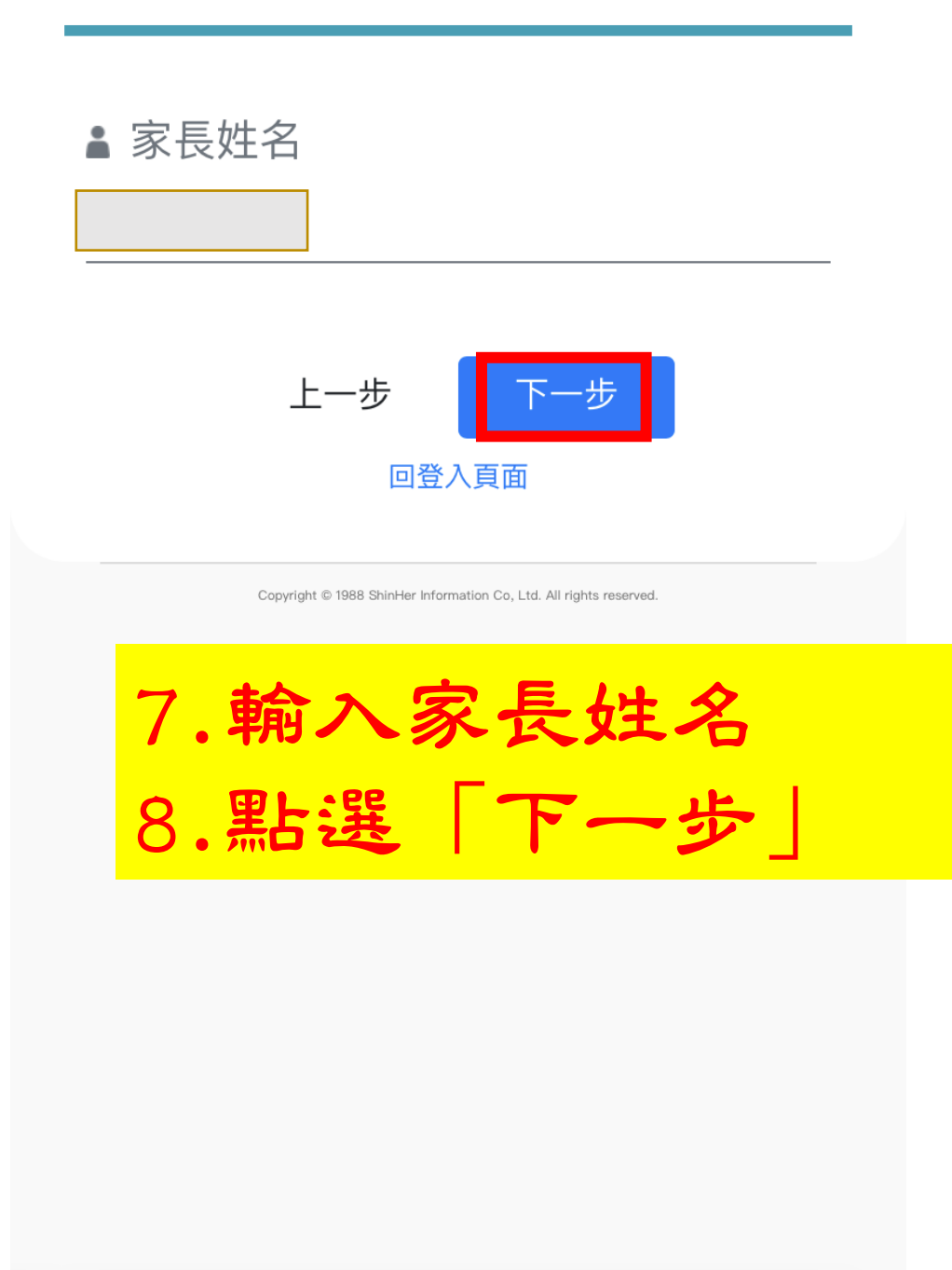

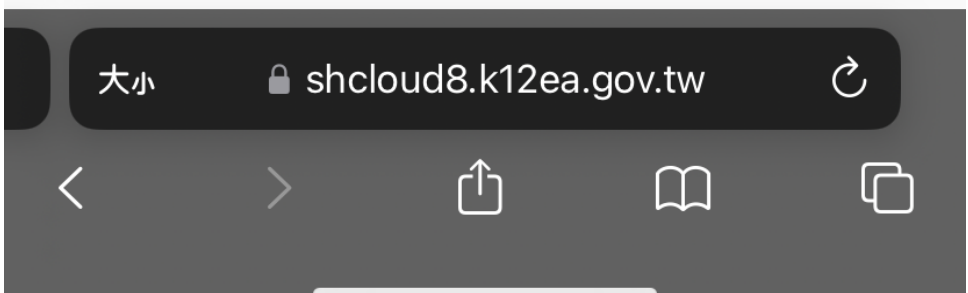

## **國立岡山高級中學** 智慧校

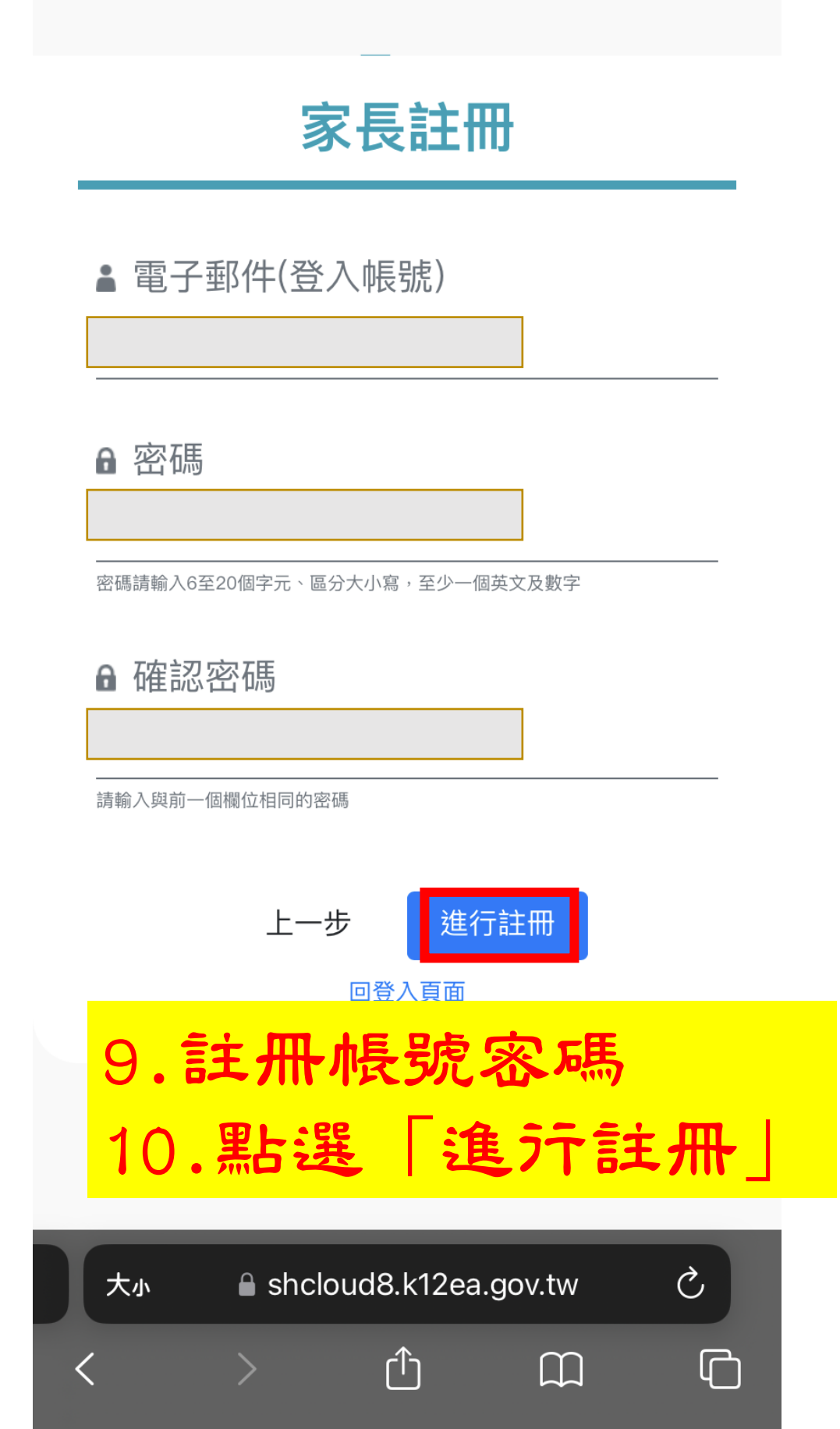

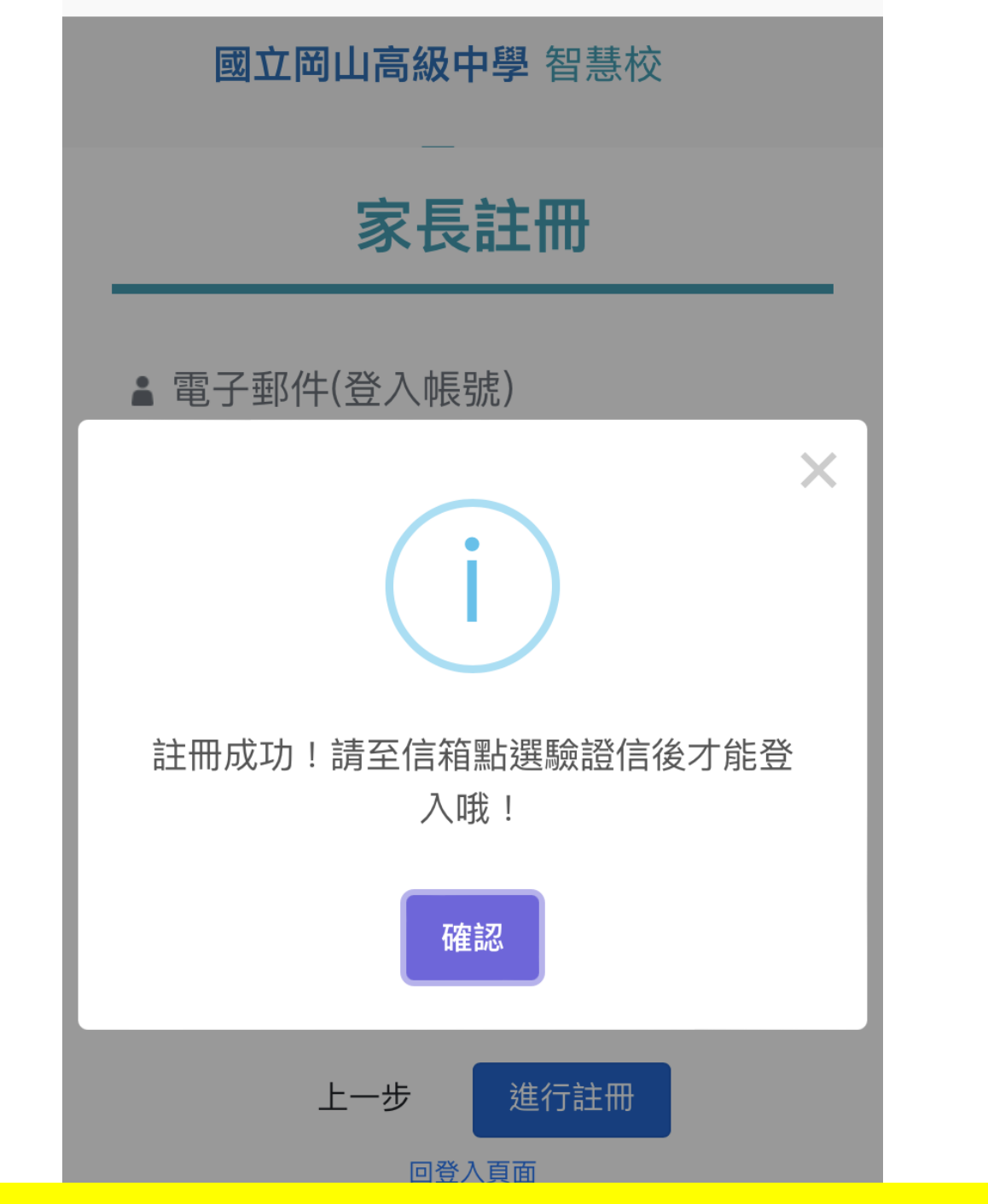

## 11. 到信箱完成驗證即可查詢

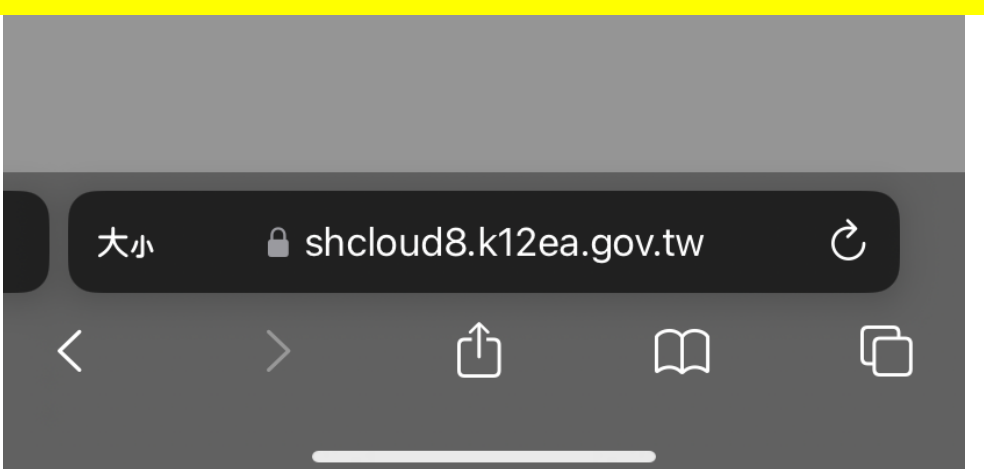